- Log into your PowerSchool parent account at <u>https://powerschool.elcosd.org</u>
  Click on Account Preferences at the bottom of the left navigation bar

| 2          | PowerSc                           | hool SI | S              |               |                                     |       |      | Wel     | come | 9, 💼 |     | -   | Help     | Sig    | g |
|------------|-----------------------------------|---------|----------------|---------------|-------------------------------------|-------|------|---------|------|------|-----|-----|----------|--------|---|
| -          |                                   |         |                |               |                                     |       |      |         |      |      |     |     | Ø 🕹      |        |   |
| lavig      | ation                             | Grad    | os and At      | landance      | BOATS CANTONNAL ST                  |       |      |         |      |      |     |     |          |        |   |
| <b>š</b> p | Grades and<br>Attendance          | Grau    | es anu Au      | Cinuance      |                                     |       |      | 4-1- 4- |      |      |     |     |          |        |   |
|            | PLS Vault<br>Documents            | Grades  | and Attendance | Standards Gra | ades                                | menta | STOP | inis te | irm. |      |     |     |          |        |   |
|            | Grade History Attendance By Class |         |                |               |                                     |       |      |         |      |      |     |     |          |        |   |
| Ū          | Attendance<br>History             | Exp     | Last Week      | This Week     | Course                              | Q1    | Q2   | E1      | Q3   | Q4   | E2  | F1  | Absences | Tardie |   |
| Ŕ          | Email<br>Notification             | 1(A-F)  |                |               | World History - Honors              | [1]   | [1]  | [1]     | [1]  | [1]  | [1] | [i] | 0        | 0      |   |
|            | Teacher<br>Comments               | 2(A-F)  |                |               | AP Calculus                         | [1]   | [1]  | [1]     | [1]  | [1]  | [1] | [1] | 0        | 0      |   |
| 2          | Forms                             | 3(A-F)  |                |               | Art III<br>Email Email              | [1]   | [1]  | [1]     |      |      |     | 01  | 0        | 0      |   |
| •          | School Bulletin                   | 4(A-F)  |                |               | LUNCH<br>Email Teac, Teac - Rm:     | [i]   | [1]  | [1]     |      |      |     | [1] | 0        | 0      |   |
| X          | Class<br>Registration             | 5(A-F)  |                |               | AP English Language and Composition | [1]   | [1]  | [1]     | [1]  | [1]  | [1] | 01  | 0        | 0      |   |
| 0          | My Schedule                       | 6(A-F)  |                |               | Flex - Sem 1                        | [1]   | [1]  | [1]     |      |      |     | 0   | 0        | 0      |   |
|            | School                            | 7(A-F)  |                |               | Physics I: Mechanics - Honors       | [1]   | 01   | [1]     | [1]  | [1]  | [1] | 01  | 0        | 0      |   |
| 8          | Account<br>Preferences            | 8(A-F)  |                |               | AP Capstone - Seminar               | [1]   | [i]  | [1]     | [i]  | [i]  | [i] | [1] | 0        | 0      |   |

3. Click on the tab - Students

| PowerSchool SIS |                          |                                                                                                    |                                                               |  |  |  |  |  |  |
|-----------------|--------------------------|----------------------------------------------------------------------------------------------------|---------------------------------------------------------------|--|--|--|--|--|--|
| l               |                          |                                                                                                    | 8 ± ! 🛎                                                       |  |  |  |  |  |  |
| Navig           | ation                    | Account Proforences - Profile                                                                                                    |                                                               |  |  |  |  |  |  |
| <b>Ľ</b> ,      | Grades and<br>Attendance |                                                                                                    |                                                               |  |  |  |  |  |  |
|                 | PLS Vault<br>Documents   |                                                                                                    |                                                               |  |  |  |  |  |  |
| <b>1</b>        | Grade History            | If you want to change the e-mail address, username or password associated with your Parent account, you may<br>corresponding Edit button to make changes to your username or password. To change your name, please contra | do so below. Please click the<br>ct the school administrator. |  |  |  |  |  |  |
| 2               | Attendance<br>History    | First Name:                                                                                                    |                                                               |  |  |  |  |  |  |
| Â               | Email<br>Notification    | Last Name:                                                                                                    |                                                               |  |  |  |  |  |  |
|                 | Teacher                  | Account Email:                                                                                                    |                                                               |  |  |  |  |  |  |
|                 | Forme                    | Select Language Select a Language                                                                                                    |                                                               |  |  |  |  |  |  |
| ₹/              | i onna                   | Username: 🤐 🕗                                                                                                    |                                                               |  |  |  |  |  |  |
|                 | School Bulletin          | Current Password: ***** 2                                                                                                    |                                                               |  |  |  |  |  |  |
| Ħ               | Class<br>Registration    | Be at least 8 characters long                                                                                                    |                                                               |  |  |  |  |  |  |
|                 | My Schedule              |                                                                                                    | Cancel Save                                                   |  |  |  |  |  |  |
|                 | School<br>Information    |                                                                                                    |                                                               |  |  |  |  |  |  |
| ¢٩              | Account<br>Preferences   |                                                                                                    |                                                               |  |  |  |  |  |  |

4. Click on Add

| PowerSc                | hool SIS                                                       | Welcome, Help   Sign Out |
|------------------------|----------------------------------------------------------------|--------------------------|
| CANADOLIST.            |                                                                | 8 t i t                  |
| Navigation             | Account Preferences - Students                                 |                          |
| Grades and Attendance  |                                                                |                          |
| PLS Vault<br>Documents |                                                                |                          |
| Grade History          | My Students                                                    |                          |
| Attendance<br>History  | To add a student to your Parent account, click the ADD button. |                          |
| Email<br>Notification  | 1. GAMPHOLIE BOLAE                                             |                          |
| Teacher<br>Comments    |                                                                |                          |
| 📝 Forms                |                                                                |                          |
| School Bulletin        |                                                                |                          |
| Class<br>Registration  |                                                                |                          |
| My Schedule            |                                                                |                          |
| School<br>Information  |                                                                |                          |
| Account<br>Preferences |                                                                |                          |

5. Enter the student name, parent access code, parent access password, select the relationship, and then click OK.

| PowerSc                | chool SIS                         | Welcome, Help   Sign Out |
|------------------------|-----------------------------------|--------------------------|
| and and a second       |                                   | 2 ± ! ÷                  |
| Navigation             | Account Preferences - Students    |                          |
| Grades and Attendance  | Account references - oradents     |                          |
| PLS Vault              | Profile Students                  |                          |
| Documents              | Add Student                       | Add                      |
| Grade History          | My Stu Student Access Information |                          |
| Attendance<br>History  | To add a Student Name             |                          |
| Email<br>Notification  | 1. Access ID                      |                          |
| Teacher<br>Comments    | Access Password                   |                          |
| Forms                  | Relationship - Choose \$          |                          |
| School Bulletin        | Cancel                            | ОК                       |
| Class<br>Registration  |                                   |                          |
| My Schedule            |                                   |                          |
| School Information     |                                   |                          |
| Account<br>Preferences |                                   |                          |

6. After clicking OK, you will see the name of your child on the blue navigation bar along the top of the page under the PowerSchool SIS logo.